### ΟΔΗΓΙΕΣ ΠΡΟΓΡΑΜΜΑΤΙΣΜΟΥ AES KEY - ΔΙΕΥΘΥΝΣΗ SERVER.

#### 1ος ΤΡΟΠΟΣ - Δ/ΝΣΗ SERVER

Με το κλειδί πάμε στο ΠΡΟΓΡΑΜΑ πατάμε ΜΕΤΡΗΤΑ -ΠΑΡΑΜΕΤΡΟΙ πατάμε ΜΕΤΡΗΤΑ με το βελάκι που είναι στο Τ5 πάμε στο ΡΥΘΜΙΣΕΙΣ GPRS πατάμε ΜΕΤΡΗΤΑ με το T5 πάμε στο ΔΙΕΥΘΥΝΣΗ SERVER πατάμε μετρητά και πληκτρολογούμε το: http://tam.gsis.gr/eafdss/myweb/websend.php και πατάμε ΜΕΤΡΗΤΑ με το κλειδί βγαίνουμε.

### Το ΑΕS ΚΕΥ όταν μας το δώσει ο λογιστής προγραμματίζουμε ως εξής :

Με το κλειδί πάμε στον ΠΡΟΓΡΑΜΜΑΤΙΣΜΟ πατάμε ΜΕΤΡΗΤΑ γράφει η οθόνη ΠΑΡΑΜΕΤΡΟΙ με το T5 πάμε στο ΛΕΚΤΙΚΟ Πατάμε ΜΕΤΡΗΤΑ η οθόνη δείχνει ΑΦΜ πατάμε ΜΕΤΡΗΤΑ και ξανά ΜΕΤΡΗΤΑ η οθόνη μας δείχνει ΑΕS ΚΕΥ και μηδενικά --αναβοσβήνει ο κέρσορας ΠΑΤΑΜΕ ΠΡΟΣΕΚΤΙΚΑ τα νούμερα του ΑΕS ΚΕΥ που μας έχει δώσει ο Λογιστής του πελάτη και πατάμε ΜΕΤΡΗΤΑ Η μηχανή ΕΚΤΥΠΩΝΕΙ το ΑΦΜ και το ΑΕS ΚΕΥ. Με το κλειδί πηγαίνεις στην ΠΩΛΗΣΗ – Η μηχανή είναι έτοιμη.

# 2ος Τρόπος - Δνση SERVER

ΥΠΑΡΧΕΙ ΚΑΙ Ο ΕΥΚΟΛΟΣ ΤΡΟΠΟΣ ΠΡΟΓΡΑΜΜΑΤΙΣΜΟΥ Εάν κατεβάσετε στον Υπολογιστή σας , το πρόγραμμα Gprs\_Lan setting ή απο το site ή απο το CD προγραμματισμού που συνοδεύει κάθε μηχανή.

Συνδέεται την ταμειακή με τον υπολογιστή σας. Η μηχανή είναι σε θέση ΣΥΝΔΕΣΗ ΜΕ ΥΠΟΛΟΓΙΣΤΗ - ΜΠΑΙΝΕΙΣ ΣΤΟ ΠΡΟΓΡΑΜΜΑ ΕΜΦΑΝΙΖΕΙ αυτή την οθόνη

| GPRS/LAN Control Application - □ ×         |
|--------------------------------------------|
| 1. Connection 2. GPRS/LAN Settings 4. HTTP |
| Port: COM1 V                               |
| Speed: 115200 V Find Connect               |
| Refresh                                    |
|                                            |
|                                            |
|                                            |
|                                            |
|                                            |
|                                            |
| HTTP Settings loaded successfully.         |

# $\Pi A\Sigma \ \Sigma TO \ 1. \ CONNECTION$

Ελέγχεται την θύρα του υπολογιστή και την ταχύτητα της ταμειακής (115200) να είναι ίδια. Πατάς **FIND** και μετά **CONNECT** 

<u>ΠΑΣ στο 4. ΗΤΤΡ</u> κάνεις αντιγραφή το URL και επικόληση στο SERVER ADDRESS πατάς SAVE KAI LOAD

To ίδιο κάνετε και για το **AES Key** κάνετε αντιγραφή και επικόληση και πατάτε **SAVE KAI LOAD** "<u>http://tam.gsis.gr/eafdss/myweb/websend.php</u> "

| 🦸 GPRS/LAN Control Application – 🗖                               | x |
|------------------------------------------------------------------|---|
| 1. Connection 2. GPRS/LAN Settings 4. HTTP                       |   |
| Server address: http://147.102.24.100/myweb/websend.ph Save Load |   |
| Registration settings                                            |   |
| VAT number:                                                      |   |
| AES key:                                                         |   |
| Load Save                                                        |   |
|                                                                  |   |
|                                                                  |   |
|                                                                  |   |
| Dfut                                                             |   |
| Herresh                                                          |   |
|                                                                  |   |
| HTTP Settings saved successfully.                                |   |
| 1. Connection 2. GPRS/LAN Settings 4. HTTP                       |   |
| Server address: http://147.102.24.100/myweb/websend.ph Save Load |   |
| Registration settings                                            | _ |
| VAT number:                                                      |   |
| AES key:                                                         |   |
| Load Save                                                        |   |
|                                                                  |   |
|                                                                  |   |
|                                                                  |   |
| Refresh                                                          |   |
|                                                                  |   |
|                                                                  |   |

| GPRS/LAN Control Application − □ ×                                      |
|-------------------------------------------------------------------------|
| 1. Connection 2. GPRS/LAN Settings 4. HTTP                              |
| Server address: http://147.102.24.100/myweb/websend.ph Save Load        |
| Registration settings                                                   |
| VAT number: 099948742                                                   |
| AES key: 46B2DC24ABCA4CCD8C1E56884FB641AA8C1B40B849A9AD057E7476B3FF820/ |
| Load Confirm                                                            |
| $\bigwedge$                                                             |
| Refresh                                                                 |
| Reg Settings saved successfully.                                        |